QNAPバックアップ手順書

QTSバージョン 4.5.3.1652 (2021/04/28)

| 目次                       | ページ数 |
|--------------------------|------|
| <u>①クラウドへのHBS3設定1</u>    | 2    |
| <u>②クラウドへのHBS3設定2</u>    | 3    |
| <u>③外部ストレージの接続</u>       | 4    |
| <u>④外部ストレージへのHBS3設定1</u> | 5    |
| <u>⑤外部ストレージへのHBS3設定2</u> | 6    |

# ①クラウドへのHBS3設定1

クラウドへのバックアップ設定

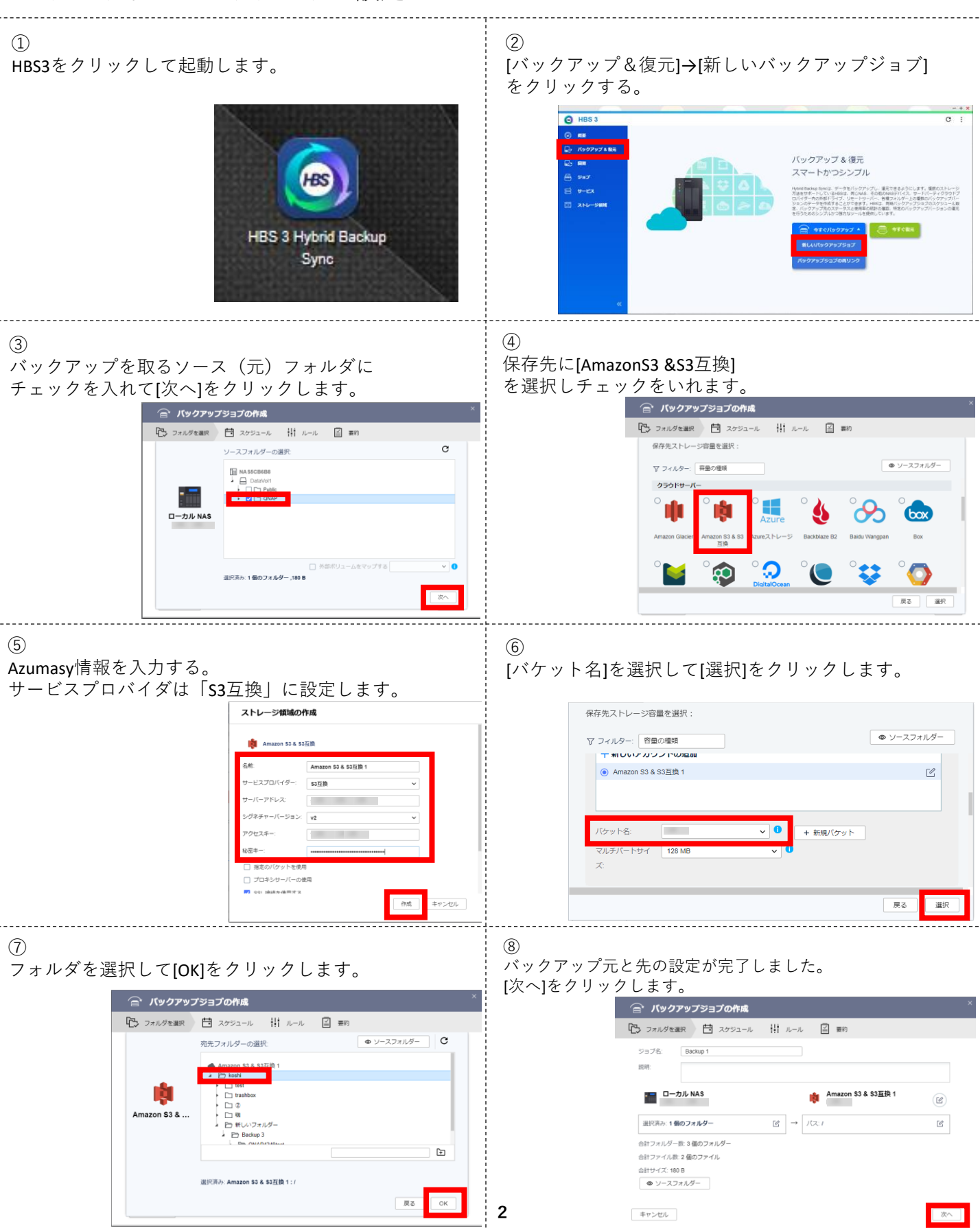

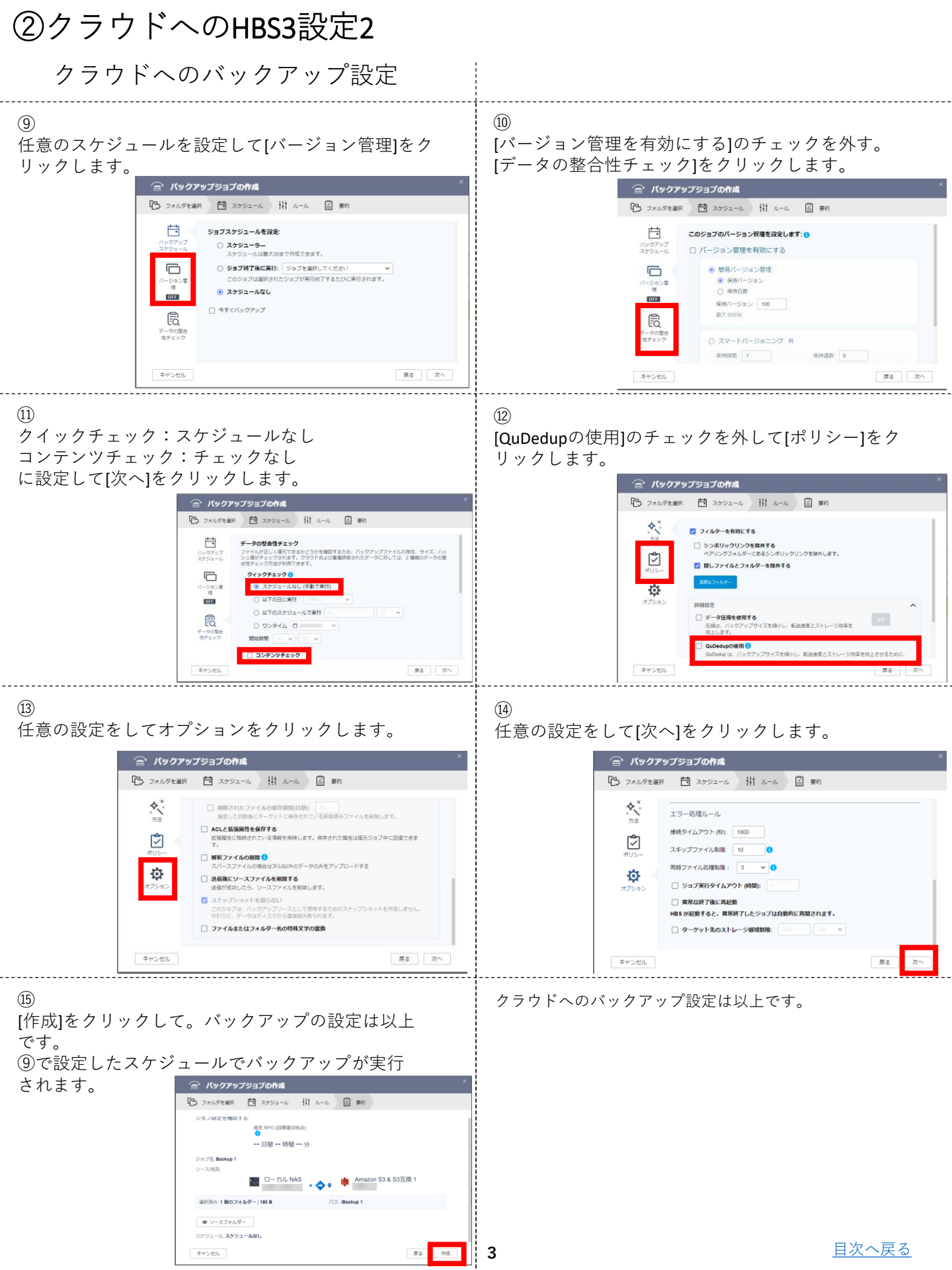

#### ③外部ストレージの接続

#### 外付けHDD等の接続確認

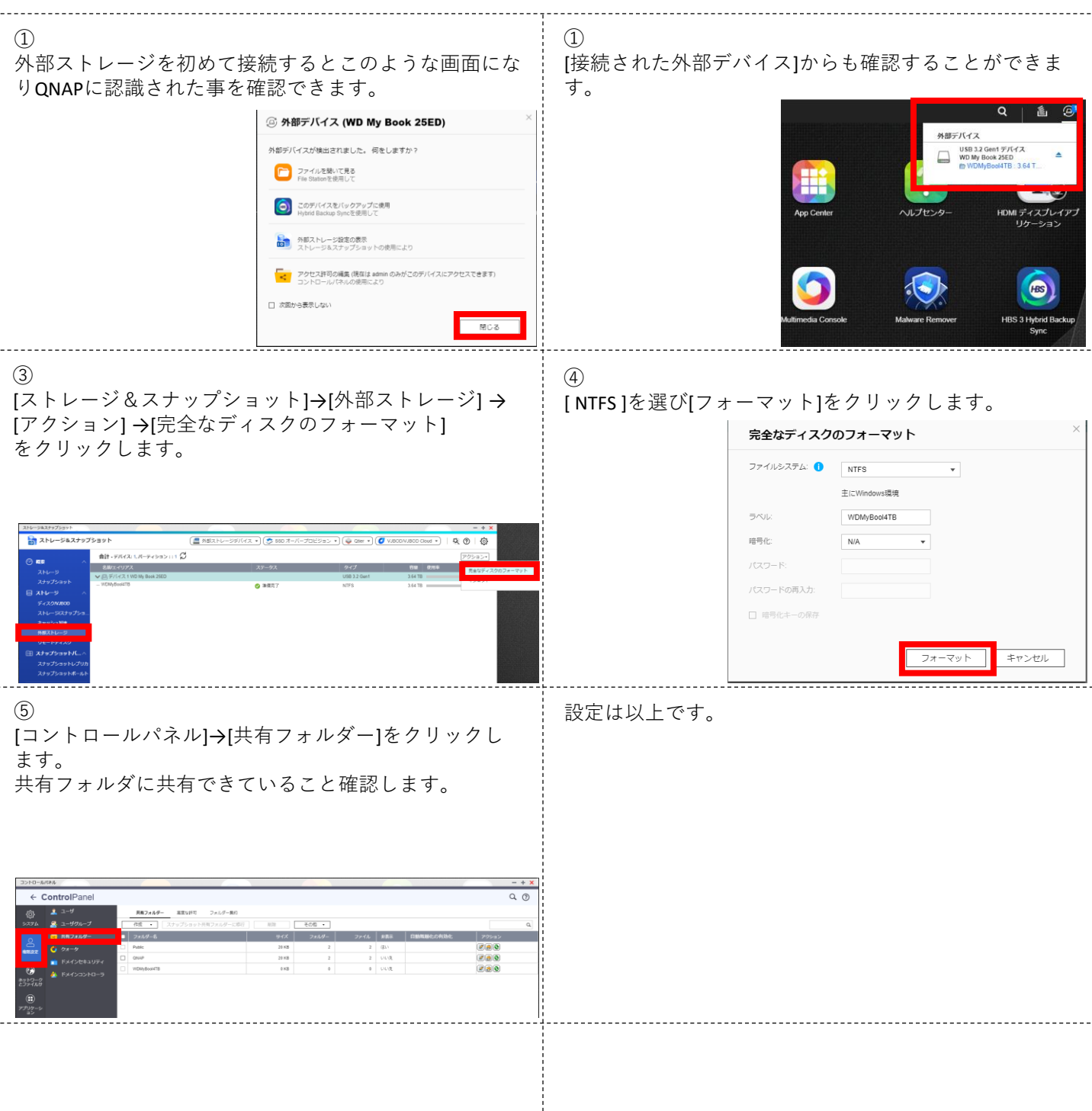

## ④外部ストレージへのHBS3設定1

外付けHDD等へのバックアップ設定

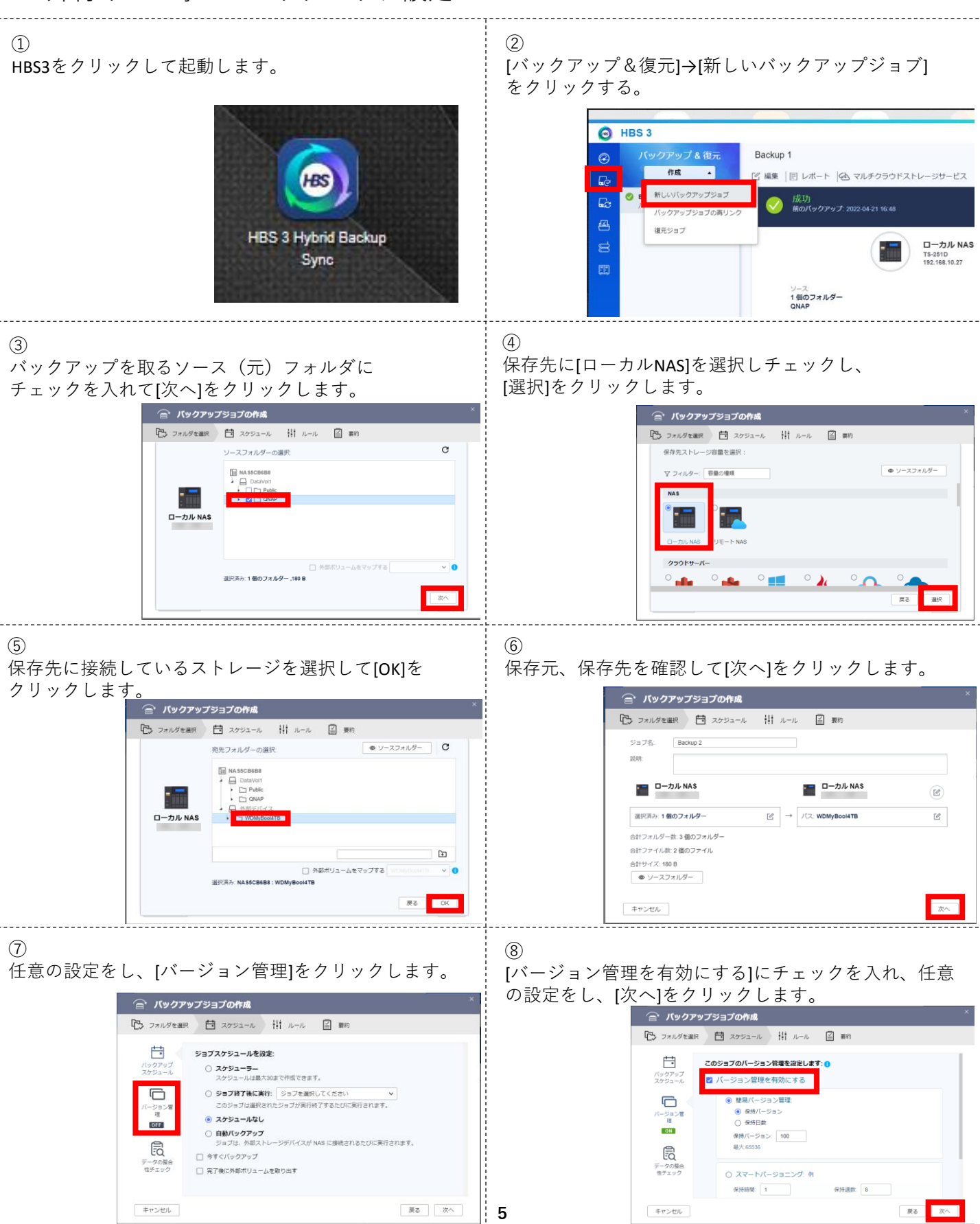

## ⑤外部ストレージへのHBS3設定2

#### 外付けHDD等へのバックアップ設定

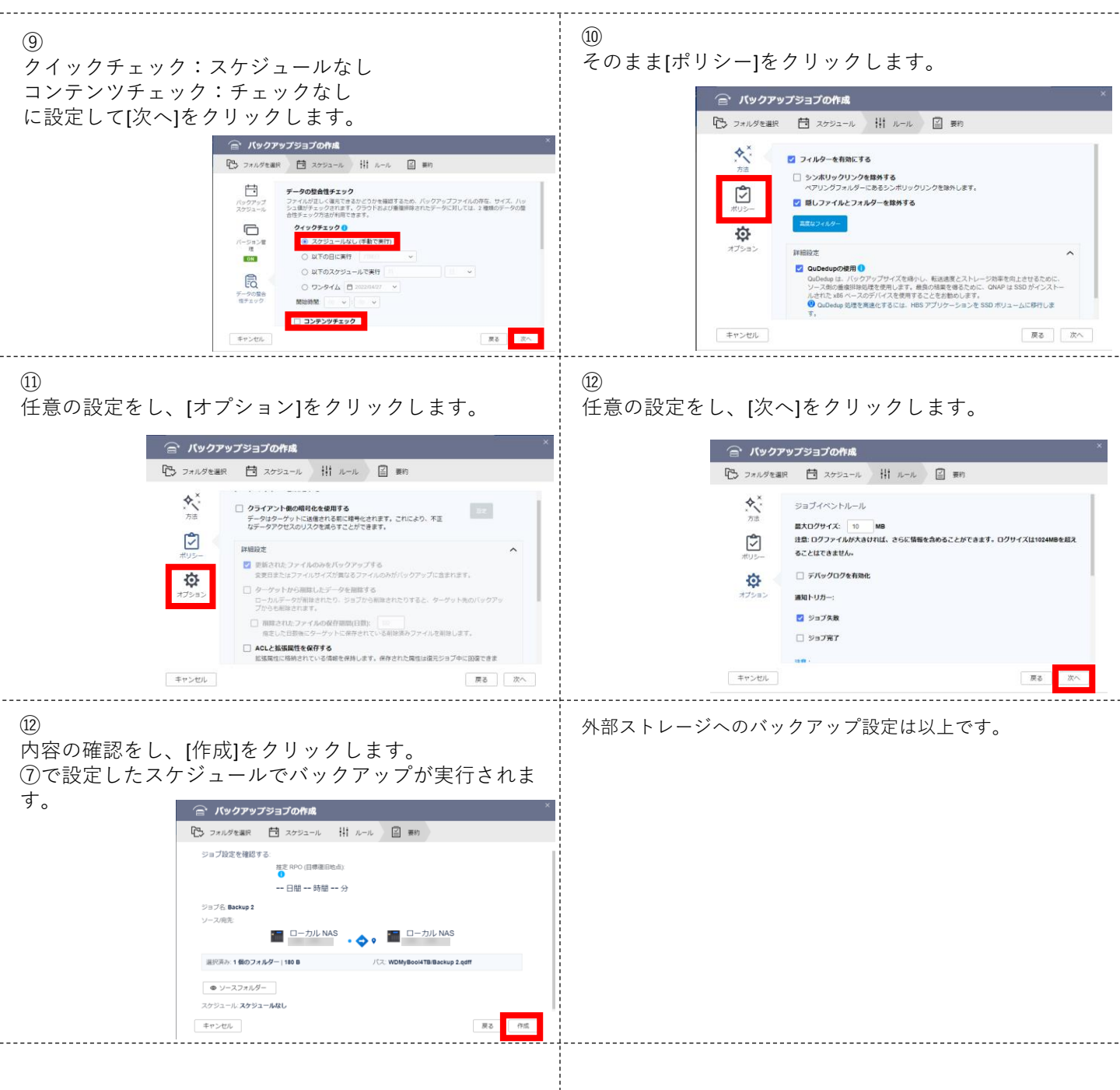